## Adding A Redirect From Market-Watch to Neighborhood-News Step-by-Step

Why would I need this? If you have outstanding marketing materials that use the agentname.masiello.com/market-watch, you will need to take into consideration the fact that the Market Watch tool is no longer available. In the steps below, we will showcase how to point that traffic to the Neighborhood News tool.

- 1. Enter you website admin portal in Moxi.
- 2. Go to Setting > Safe Redirect Manager

| Visit S    | ite 🕂 New 🌹          | 0 Appearance Homepage 🕅  |                      |                  | Tom Shively      |
|------------|----------------------|--------------------------|----------------------|------------------|------------------|
| н          | ome                  | Safe Redirect Manage     | Create Redirect Rule |                  | Screen Options 🔻 |
| H          | elp                  | All (0)                  |                      |                  |                  |
|            | ppearance            |                          |                      |                  |                  |
| <u>^</u>   | ppearance            | Redirect From            | Redirect To          | HTTP Status Code | Date             |
| н          | omepage              | No redirect rules found. |                      |                  |                  |
| s          | ite Pages            | Redirect From            | Redirect To          | HTTP Status Code | Date             |
| Bột In     | nages                |                          |                      |                  |                  |
| In         | nage maps            |                          |                      |                  |                  |
| ф Р        | roperty Lists        |                          |                      |                  |                  |
| вL         | nks                  |                          |                      |                  |                  |
| ,⊁ в       | log Posts            |                          |                      |                  |                  |
| 🗭 c        | omments              |                          |                      |                  |                  |
| Á          | bout Me              |                          |                      |                  |                  |
| III o      |                      |                          |                      |                  |                  |
| <b>H</b> 3 | ettings              |                          |                      |                  |                  |
| Site S     | ettings              |                          |                      |                  |                  |
| Discu      | ssion Settings       |                          |                      |                  |                  |
| Safe       | Redirect             |                          |                      |                  |                  |
| Mana       | ger<br>vlar Dadicast |                          |                      |                  |                  |
| Rules      |                      |                          |                      |                  |                  |
| Privad     | y Settings           |                          |                      |                  |                  |
| Meta       | Tags                 |                          |                      |                  |                  |
| Script     | rag settings         |                          |                      |                  |                  |

3. Click "Create Redirect Rule"

| Visit Site 🕂 New 🛡         | 0 Appearance Homepage 🕅  |                      |                  | Tom Shively      |  |
|----------------------------|--------------------------|----------------------|------------------|------------------|--|
| Home                       | Safe Redirect Manage     | Create Redirect Rule |                  | Screen Options 🔻 |  |
| Help                       | All (0)                  |                      |                  |                  |  |
| Appearance                 |                          |                      |                  |                  |  |
|                            | Redirect From            | Redirect To          | HTTP Status Code | Date             |  |
| Homepage                   | No redirect rules found. |                      |                  |                  |  |
| Site Pages                 | Redirect From            | Redirect To          | HTTP Status Code | Date             |  |
| 🗐 Images                   |                          |                      |                  |                  |  |
| Image maps                 |                          |                      |                  |                  |  |
| Property Lists             |                          |                      |                  |                  |  |
| P Links                    |                          |                      |                  |                  |  |
| 🖈 Blog Posts               |                          |                      |                  |                  |  |
| Comments                   |                          |                      |                  |                  |  |
| About Me                   |                          |                      |                  |                  |  |
| It Settinge                |                          |                      |                  |                  |  |
| Jettings -                 |                          |                      |                  |                  |  |
| Site Settings              |                          |                      |                  |                  |  |
| Discussion Settings        |                          |                      |                  |                  |  |
| Safe Redirect<br>Manager   |                          |                      |                  |                  |  |
| Re-Order Redirect<br>Rules |                          |                      |                  |                  |  |
| Privacy Settings           |                          |                      |                  |                  |  |
| Meta Tags                  |                          |                      |                  |                  |  |
| Script Tag Settings        |                          |                      |                  |                  |  |

- 4. In the first box, enter "/market-watch"
- 5. In the second box, enter "neighborhood-news"

| 🚼 Marketing Team Notebook x   📀 Leads Engine x   🖗 Find An Agent - Better Homes 🛛 x   🙆 Safe Redirect MonWorks Help                                                                                                    | × 🔗 Edit Redirect Rule "/market-wate: × 🔊 MoxiEngage × +                                                               | ~ - 🗆 X                                                         |  |  |  |  |  |
|----------------------------------------------------------------------------------------------------|----------------------------------------------------------------------------------------------------|-----------------------------------------------------------------|--|--|--|--|--|
| ← → C a themasiellogroup sites bhgrealestate.com/wp-admin/post.php?post=250&action=edit                                                                                                    |                                                                                                    | x) 🛯 🍋 🏪 🚛 📣 🖿 🥹 E                                              |  |  |  |  |  |
| 📕 Personal 📕 Work 🍈 Greenhouse 🍈 My Moxi 🌀 Google                                                                                                    |                                                                                                    |                                                                 |  |  |  |  |  |
| Visit Site 🛨 New 🏓 0 Appearance Homepage Search Engines Blocked 📢 🔍 Feedback                                                                                                    |                                                                                                    | Payton Beck 🚢 🍵                                                 |  |  |  |  |  |
| Home Edit Redirect Rule Create Redirect Rule                                                                                                    |                                                                                                    | Screen Options 🔻                                                |  |  |  |  |  |
| Help Redirect rule updated.                                                                                                    |                                                                                                    | 0                                                               |  |  |  |  |  |
| Appearance                                                                                                    | Publish                                                                                                    | ~ ~ *                                                           |  |  |  |  |  |
| Homepage Redirect Settings                                                                                                    | ~ ¥ .                                                                                                    |                                                                 |  |  |  |  |  |
| Site Pages * Redirect From:                                                                                                    | 9 Status                                                                                                    | Publiched Edit                                                  |  |  |  |  |  |
| Images /market-watch                                                                                                    | Enable Regular Expressions (advanced)                                                                                  | Published Edit                                                  |  |  |  |  |  |
| Property Lists     This path should be relative to the root of this WordPress installation (or the sub-site, if you are run match all requests with the base. Warning: Enabling regular expressions will disable wildcards and     * Redirect To:                                                                                                    | nning a multi-site). Appending a (*) wildcard character will<br>completely change the way the * symbol is interpreted. | IIII Published on: Dec 6, 2023 at 16:20 Edit Duplicate Redirect |  |  |  |  |  |
| C Links /neighborhood-news                                                                                                    | Move to In                                                                                                    | Update                                                          |  |  |  |  |  |
| Blog Posts     This can be a URL or a path relative to the root of your website (not your WordPress installation). E     match to the redirect.     "HTTP Status Code: 301 Moved Permanently // <i>If you don't know what this is, leave it as is.</i>                                                                                                    | Ending with a (*) wildcard character will append the request                                                           | butes A V A                                                     |  |  |  |  |  |
| LT Settings                                                                                                    |                                                                                                    |                                                                 |  |  |  |  |  |
| ettings     Notes:       Settings     Image: Image: Image |                                                                                                    |                                                                 |  |  |  |  |  |
| Safe Redirect Manager                                                                                                    |                                                                                                    |                                                                 |  |  |  |  |  |
| Anti-spam                                                                                                    |                                                                                                    |                                                                 |  |  |  |  |  |
| Google Tao Mapager                                                                                                    |                                                                                                    | O Help                                                          |  |  |  |  |  |
| Brokerage Testimonial                                                                                                    |                                                                                                    | Theip                                                           |  |  |  |  |  |

- 6. Click "Publish"
- 7. Check that your redirect is working by entering www.*yourwebsiteurl*.com/market-watch. You should be taken to www.*yourwebsiteurl*.com/neighborhood-news.